## Для регистрации на экзамен через личный кабинет:

- 1. Войдите в личный кабинет МуАССА
- 2. Выберите **EXAM ENTRY**
- 3. Выберите Add an exam:

Your plan

| 1    | 2                    | - 3 |
|------|----------------------|-----|
| Plan | Confirm availability | Pay |

## 4. Далее вам нужно будет выбрать страну и город сдачи:

| ACCA Think Ahead           |                |                     | × |
|----------------------------|----------------|---------------------|---|
|                            | Available exan | ns in Moscow        |   |
|                            | Change         | ocation             |   |
|                            | -5/20 Mar      |                     |   |
| September 2020             | STANDARD       | March 2021<br>EARLY |   |
| International Financial Re | eporting (IFR) |                     | • |

Need help?

Add an exam

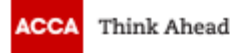

## My preferred location

## Country/Region:

Russian Federation -

Location:

Moscow

Confirm

## 5. Выбрать экзамен:

- выбрать сессию и экзамен

- выбрать версию экзамена Choose a Version - нажать Add to your plan ВАЖНО! Обязательно выбирайте корректную версию экзамена, которую вы будете сдавать. International / International Russian – от этого зависит, на каком языке будет проходить экзамен (на английском или русском).

|                             | <b>Av</b>                  | ailable exar         | ns in Moscow           |                  |
|-----------------------------|----------------------------|----------------------|------------------------|------------------|
| September 2020              | Dece                       | Change<br>ember 2020 | location<br>March 2021 |                  |
| LATE<br>International Finar | st<br>stial Reporting (IFR | ANDARD               | EARLY                  |                  |
| Choose a Versio             | on to plan this ex         | am                   |                        |                  |
| Select Exam Met             | thod:                      |                      |                        |                  |
| Ön-demand                   | Session CBE                | Paper                |                        | Add to your plan |

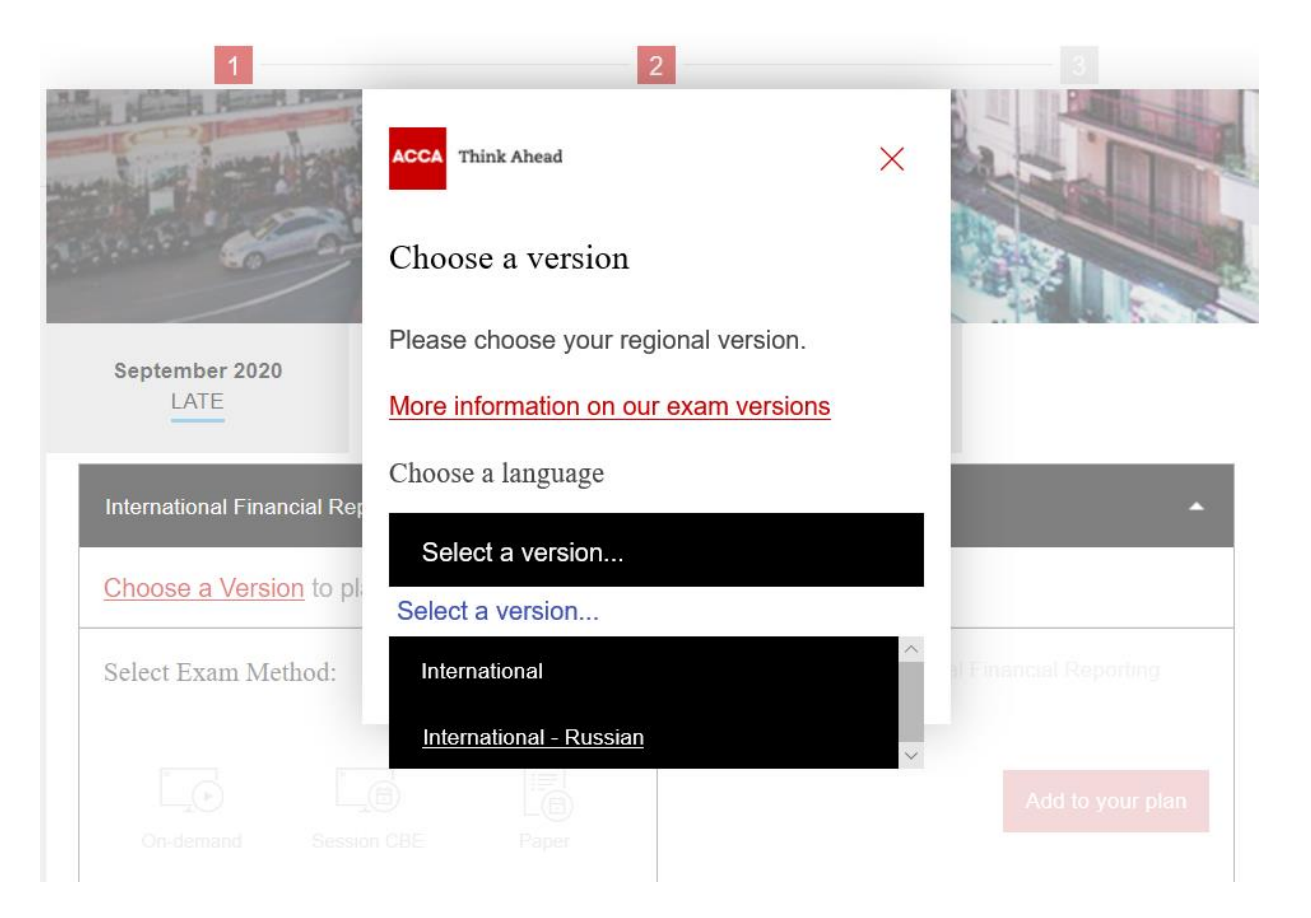

## - нажать Add to your plan

| International Fina<br>International - Russi | ncial Reporting (IF<br>an | R)    | •                                                                                                    |
|---------------------------------------------|---------------------------|-------|----------------------------------------------------------------------------------------------------|
| Version Interna                             | ational - Russian         | >     | Change Version                                                                                                    |
| Select Exam Me                              | ethod:                    |       | Version changed successfully.                                                                                               |
| Cn-demand                                   | Session CBE               | Paper | You've selected International Financial Reporting<br>(IFR) (SESSION CBE) in Moscow, Russian<br>Federation in December 2020. |
|                                             |                           |       | £122.00 Add to your plan Further Pricing Information                                                                        |

\* Если вы выбираете экзамен на английском языке (версия International), то его стоимоть будет £120

# 6. Выбрать экзаменационный центр: - нажать на Confirm availability

|              | Your plan                                                                                                    | Add an exam                                                               | Session CBE Booking<br>You will now be transferred<br>to our booking partner in |
|--------------|----------------------------------------------------------------------------------------------------|---------------------------------------------------------------------------|---------------------------------------------------------------------------------|
| (            | December 2020                                                                                                    |                                                                           | order to confirm the<br>availability of your chosen                             |
|              | Session CBE                                                                                                    |                                                                           | Confirm availability                                                            |
|              | International Financial Reporting - Internat<br>INT / RU)                                                                                     | tional / Russian (IFR - $\times$                                          | Pay Now                                                                         |
|              | Pending Availability and Payment                                                                                                    | £122.00                                                                   | Credit balance £0.0<br>Total £122.0                                             |
|              | If dual session booking is available within you<br>to book across 2 exam sessions at the same<br>ensures you always get the best available ex | ur qualification, this allows you<br>time. Booking in advance<br>am fees. | I accept the <u>terms and</u><br><u>conditions</u> of booking                   |
|              | Subtotal                                                                                                    | £122.00                                                                   |                                                                                 |
| <u>1</u>     | Need help?                                                                                                    |                                                                           |                                                                                 |
|              | 1<br>Plan                                                                                                    | 2<br>Confirm availability                                                 |                                                                                 |
|              |                                                                                                    | Dashboard                                                                 |                                                                                 |
|              | Computer-Based Exams                                                                                                    |                                                                           |                                                                                 |
| (            |                                                                                                    |                                                                           |                                                                                 |
| ь на экзамен | • CBE IFR INT RU: Diploma in International                                                                                                    | Financial Reporting / Russian (IFR -                                      | INT / RU)                                                                       |

- нажать Next

| 1<br>Plan                                                                   | 2<br>Confirm availability                                                               | Pay  |
|-----------------------------------------------------------------------------|-----------------------------------------------------------------------------------------|------|
|                                                                             | Exam details                                                                            |      |
|                                                                             | CBE_IFR_INT_RU: Diploma in International Financial Reporting / Russian (IFR - INT / RU) |      |
| Exam:<br>CBE_IFR_INT_RU: Dipl<br>View Exam Policies<br>Language:<br>Russian | loma in International Financial Reporting / Russian (IFR - INT / RU)                    |      |
| Previous                                                                    |                                                                                         | Next |

- в адресной строке необходимо напечатать город, в котором вы планируете сдавать экзамен

- выбрать дату экзамена, нажав на значок календаря
- нажать Search

| 1 |                           |      |         | 2       |        |      |     |    | 3                      |
|---|---------------------------|------|---------|---------|--------|------|-----|----|------------------------|
|   |                           | Con  | ıfirm a | availal | bility |      |     |    |                        |
|   |                           | Find | l ar    | n an    | noi    | ntm  | ien | ł  | 7                      |
|   |                           | <    |         | Dece    | mber   | 2020 | )   | >  |                        |
|   | CBE_IFR_INT_RU: Diploma i | r Mo | Tu      | We      | Th     | Fr   | Sa  | Su | ssian (IFR - INT / RU) |
|   |                           |      | 1       | 2       | 3      | 4    | 5   | 6  |                        |
|   |                           | Z    | 8       | 9       | 10     | 11   | 12  | 13 |                        |
|   | Moscow                    | 14   | 15      | 16      | 17     | 18   | 19  | 20 |                        |
|   |                           | 21   | 22      | 23      | 24     | 25   | 26  | 27 |                        |
|   | S                         | 28   | 29      | 30      | 31     |      |     |    |                        |
|   |                           | 12/  | 11/20   | 20      |        |      |     |    |                        |
|   |                           |      |         |         |        |      |     |    |                        |
|   |                           |      |         | Sea     | irch   |      |     |    |                        |
|   |                           |      |         |         |        |      |     |    |                        |

- выбрать подходящий экзаменационный центр из списка, нажав на время

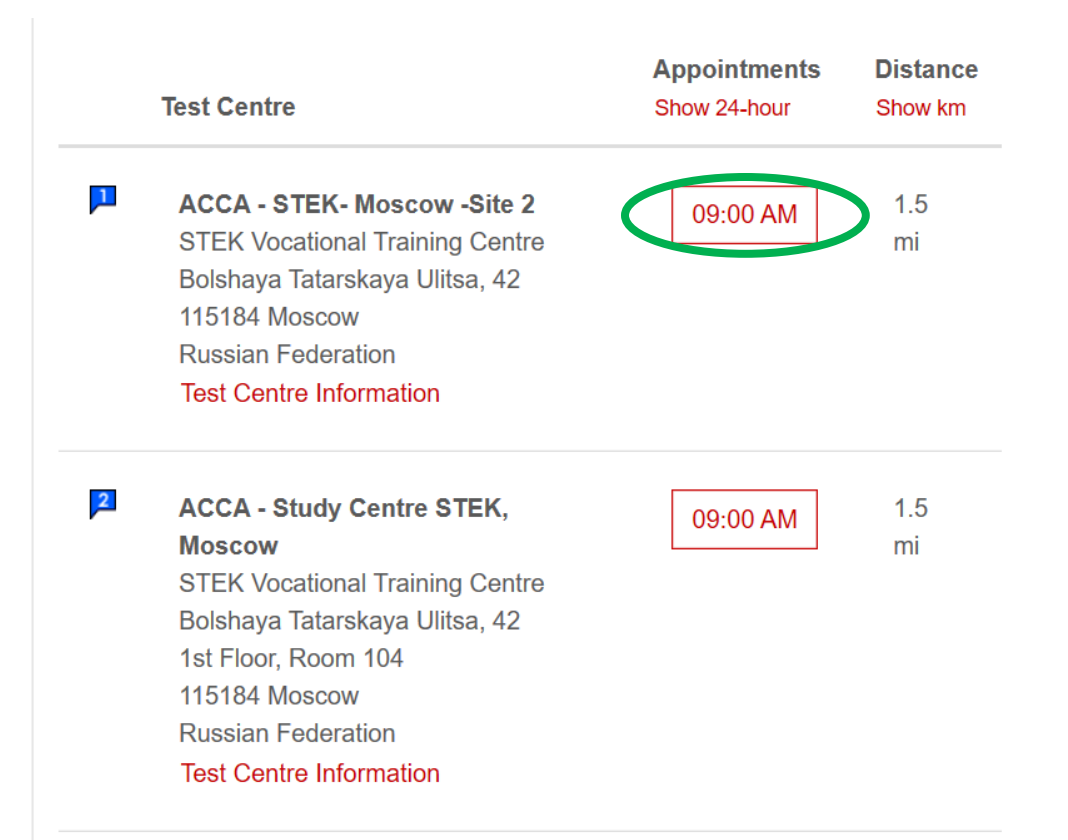

## - проверить выбранные данные и нажать Confirm Booking

| Cart                            |                                                                                                    |
|---------------------------------|----------------------------------------------------------------------------------------------------|
| s on test day.                  |                                                                                                    |
| Details                         | Actions                                                                                                    |
| Appointment                     | Remove                                                                                                    |
| Friday, 11 December 2020        | T CHIOVO                                                                                                    |
| Start Time: 09:00 am MSK        |                                                                                                    |
| Change Appointment              |                                                                                                    |
| Location                        |                                                                                                    |
| ACCA - STEK- Moscow -Site 2     |                                                                                                    |
| STEK Vocational Training Centre |                                                                                                    |
| Bolshaya Tatarskaya Ulitsa, 42  |                                                                                                    |
| 115184 Moscow                   |                                                                                                    |
| Russian Federation              |                                                                                                    |
|                                 | Son test day.         Details         Appointment         Friday, 11 December 2020         Start Time: 09:00 am MSK         Change Appointment         Location         ACCA - STEK- Moscow -Site 2         STEK Vocational Training Centre         Bolshaya Tatarskaya Ulitsa, 42         115184 Moscow         Russian Federation |

n/testtaker/checkout/MyOrder/ACCA?conversationId=367544#confirmPersonalInfoPanel

#### - ознакомиться и принять условия, нажав Accept

#### Agree to policies

#### ACCA Terms and Conditions

#### Important test delivery information pertaining to COVID-19 (coronavirus):

Please review the specific health conditions and testing requirements for your country on our Coronavirus Update page before your exam appointment. By scheduling your test appointment, you agree to comply with these requirements. You will be asked to acknowledge these conditions and requirements upon arrival at the test centre. You are required to bring and wear a face mask while at the test centre and while taking your exam. Candidates without a face mask will be denied testing services. You must briefly remove your mask during the check-in process. If you refuse to wear a face mask or if you are sick or you have been in contact with an ill person, do not go to the test centre — please reschedule your exam online for a later date.

#### ACCA Policies

#### Read more

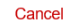

# Accept

х

## - подтвердить бронирование, нажав Confirm

| Review                                                                                     | w Booking                                            |  |
|--------------------------------------------------------------------------------------------|------------------------------------------------------|--|
| Description                                                                                | Details                                              |  |
| Exam                                                                                       | Appointment                                          |  |
| CBE_IFR_INT_RU: Diploma in International Financial Reporting /<br>Russian (IFR - INT / RU) | Friday, 11 December 2020<br>Start Time: 09:00 am MSK |  |
| Language: Russian                                                                          | Location                                             |  |
| Exam Length: 205 minutes                                                                   | ACCA - STEK- Moscow -Site 2                          |  |
|                                                                                            | STEK Vocational Training Centre                      |  |
|                                                                                            | 115184 Moscow                                        |  |
|                                                                                            | Russian Federation                                   |  |

Confirm

### - нажать Finish

| 1<br>Plan                                                                                                    | 2<br>Confirm availability<br>Submit Booking<br>Order #: 0055-1364-2647                                                                    | Pay                                                                                           |
|----------------------------------------------------------------------------------------------------|----------------------------------------------------------------------------------------------------|-----------------------------------------------------------------------------------------------|
| Description                                                                                                    | Finish →<br>Details                                                                                                    | Order Information                                                                             |
| <b>Exam</b><br>CBE_IFR_INT_RU: Diploma in International Financial<br>Reporting / Russian (IFR - INT / RU)<br>Language: Russian<br>Exam Length: 205 minutes | Appointment<br>Friday, 11 December 2020<br>Start Time: 09:00 am MSK<br>Location<br>ACCA - STEK- Moscow -Site 2<br>Test Centre Information | Order Number/Invoice<br>0055-1364-2647<br>Registration ID<br>380263215<br>Status<br>Scheduled |

## 7. Перейти к оплате:

- поставить галочку I accept the terms and conditions of booking

- нажать Proceed to Payment

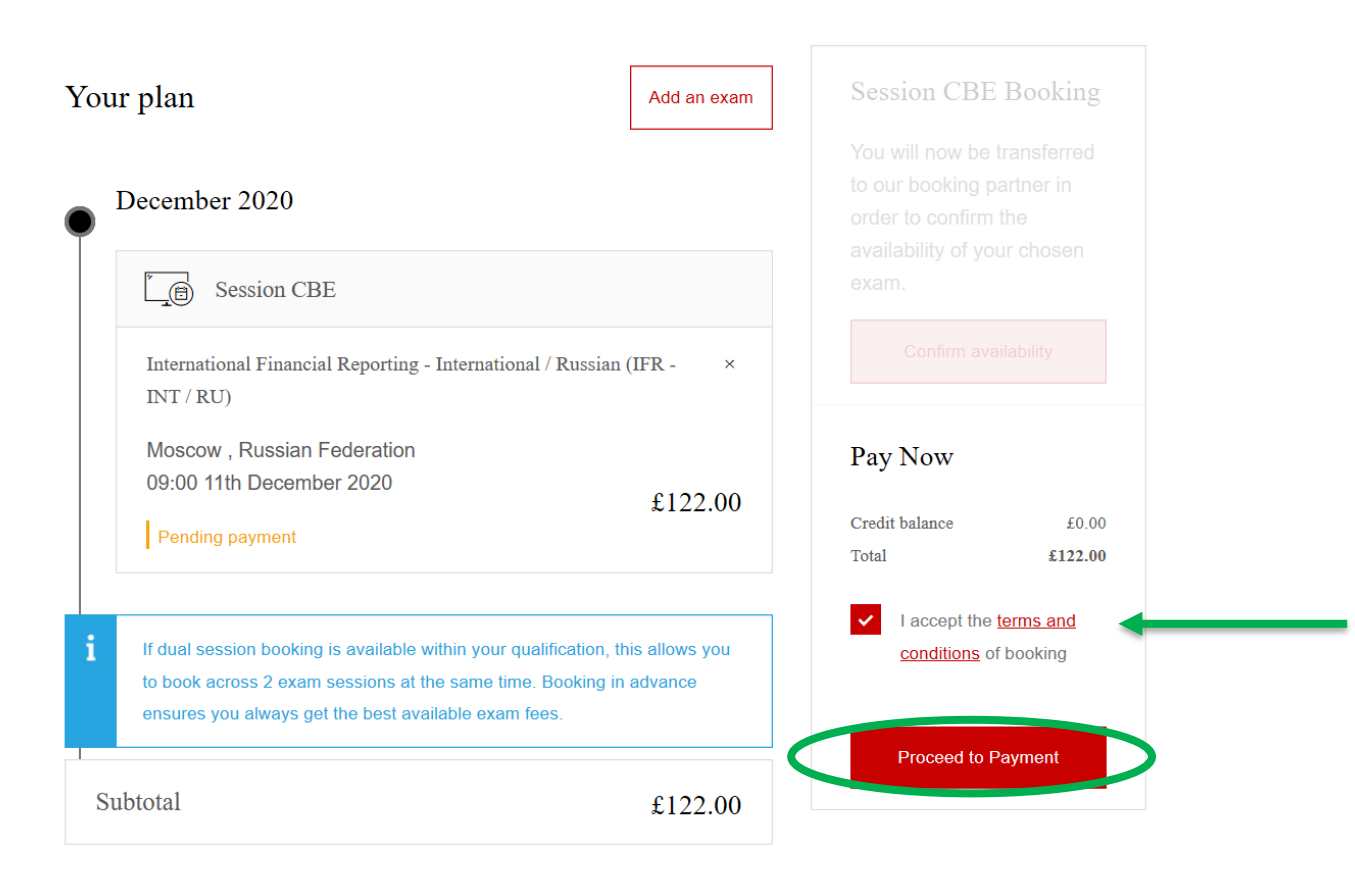

## 8. Экзаменационный докет

- примерно за 2 недели до экзамена вам придет уведомление на email, что стал доступен экзаменационный докет

- вам необходимо будет зайти в личный кабинет, чтобы его скачать (кнопка Download your Docket)

- данный документ необходимо будет распечатать и взять с собой на экзамен вместе с паспортом

| Welcome                                                                  | Logout                                           |
|--------------------------------------------------------------------------|--------------------------------------------------|
| DipIFR Student                                                           | You are currently logged into<br>accaglobal.com  |
| PERSONAL DETAILS We currently hold the following contact details for you |                                                  |
|                                                                          | Update your contact<br>and employment<br>details |
|                                                                          | Exam Entry                                       |
|                                                                          | Download your Docket                             |
|                                                                          | ACCA Exchange                                    |